VirtualBox (Виртуал бокс) – программа-эмулятор от разработчика Oracle, которая создает среду различных операционных систем на ПК.

Пользование утилитой абсолютно бесплатное. На данный момент 2020 года последняя версия – 6.1.10-138449.

Ссылка для скачивания: https://www.virtualbox.org/wiki/Downloads

Видео-инструкция: <u>https://youtu.be/8cmTqMPdvd4</u>

## Как установить и настроить VirtualBox на Windows

- 1. Скачать VirtualBox по<u>ссылке</u> вначале статьи.
- 2. Открыть загруженный файл. Щёлкнуть по Next.

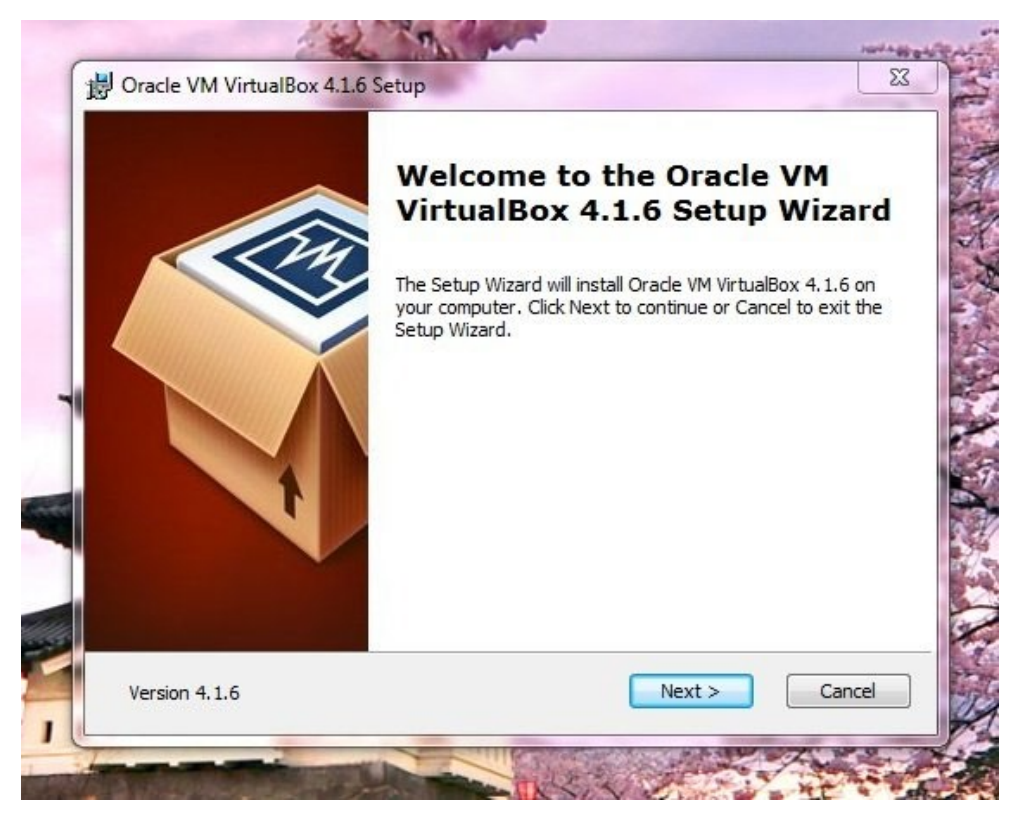

- 3. Выбрать путь к папке, в которой установятся все элементы эмулятора Виртуал Бокс.
- 4. В следующем окне отметить пункты: создание ярлыка в меню «Пуск», на «Рабочем столе» и на нижней панели Windows; установка ассоциаций файлов с эмулятором. Кликнуть поNext.

| 6                           | Oracle VM V                                                                                              | /irtualBox 5.0.4 | 4 Setup | ×      |
|-----------------------------|----------------------------------------------------------------------------------------------------|------------------|---------|--------|
| Custom Setu<br>Select the w | p<br>ay you want features to b                                                                           | e installed.     |         |        |
| Please choos                | se from the options below:<br>shortcut on the desktop<br>shortcut in the Quick Laun<br>file associations | ich Bar          |         |        |
| Version 5.0.4               |                                                                                                    | < Back           | Next >  | Cancel |

5. Нажмите на Yes, а затем на Install для запуска инсталляции. В окне будет виден прогресс установки.

|              |                    |                            |         | Oracle VM VirtualBox Manager                                                                                                    |                      |
|--------------|--------------------|----------------------------|---------|----------------------------------------------------------------------------------------------------|----------------------|
| e Machin     | ne Help            |                            |         |                                                                                                    |                      |
| ኔ 🖧          | d b                | 4                          |         |                                                                                                    |                      |
| w Setting    | ns Discard S       | ₹ <del>-</del>             |         |                                                                                                    | 😂 Details 💿 Snapsho  |
| To Softo     | odia Tort- W       | in Q                       | G       | General                                                                                                    | Previou              |
| 8- O Po      | owered Of 🧭        | Settings                   | Ctrl+S  |                                                                                                    | Preview              |
|              | Ģ                  | Clone                      | Ctrl+O  | erating System: Windows 8 (32-bit)                                                                                                    |                      |
|              | 88                 | Remove                     | Ctrl+R  | System                                                                                                    |                      |
|              | 2                  | Group                      | Ctrl+U  | e Memory: 2048 MB                                                                                                    | Softpedia Test- Wing |
|              |                    | Start Sta                  |         | Normal Start Addisk                                                                                                    | Sorpedia rest Wind   |
|              | nn                 | Pause                      | Ctrl+P  | Headlers Start                                                                                                    |                      |
|              | 0                  | Reset                      | Ctrl+T  | Detachable Start                                                                                                    |                      |
|              | $\bigtriangledown$ | Close                      |         | Distant                                                                                                    |                      |
|              | க                  | Discard Saved State        | Ctrl+1  | Display                                                                                                    |                      |
|              | æ                  | Show Log                   | Ctrl+L  | eo Memory: 128 MB<br>mote Desktop Server: Disabled                                                                                                    |                      |
|              | 9                  | Refresh                    |         | eo Capture File: C: \Users\SoftpediaEditor \VirtualBox VMs\Softpedia Test- Win8\Softpedia T<br>eo Capture Attributes: Frame Size: 1024x768, Frame Rate: 25fps, Bit Rate: 512kbps | ēst- Win8.webm       |
|              | Show in Evolutor   |                            | Storage |                                                                                                    |                      |
|              |                    | Create Shortcut on Deskton |         | ntroller: IDE                                                                                                    |                      |
|              | V.                 | create shortcar on besktop |         | E Primary Master: IE10 - Win8-disk1.vmdk (Normal, 127.00 GB)                                                                                                    |                      |
|              | 83                 | Sort                       |         | ntroller: SATA                                                                                                    |                      |
|              |                    |                            | (       | Audio                                                                                                    |                      |
|              |                    |                            | H C     | st Driver: Windows DirectSound<br>htroller: Intel HD Audio                                                                                                    |                      |
|              |                    |                            |         | Network                                                                                                    |                      |
|              |                    |                            | A       | apter 1: Intel PRO/1000 MT Desktop (NAT)                                                                                                    |                      |
|              |                    |                            | 6       | USB                                                                                                    |                      |
|              |                    |                            | Ľ       | 8 Controller: OHCI<br>vice Filters: 0 (0 active)                                                                                                    |                      |
|              |                    |                            |         | Shared folders                                                                                                    |                      |
|              |                    |                            | s       | ared Folders: 1                                                                                                    |                      |
|              |                    |                            |         | Description                                                                                                    |                      |
|              |                    |                            | L.N.    | ne                                                                                                    |                      |
|              |                    |                            |         |                                                                                                    |                      |
|              |                    |                            |         |                                                                                                    |                      |
| t selected : | virtual machi      | nes                        |         |                                                                                                    |                      |

- 6. После завершения инсталляции кликнуть по Finish.
- 7. После установки нужно произвести предварительные настройки Виртуал Бокс:

• В автоматически открывшемся окне программы будет приветствие в VirtualBox. В верхней панели найти раздел «Файл». Кликнуть по нему левой кнопкой мыши.

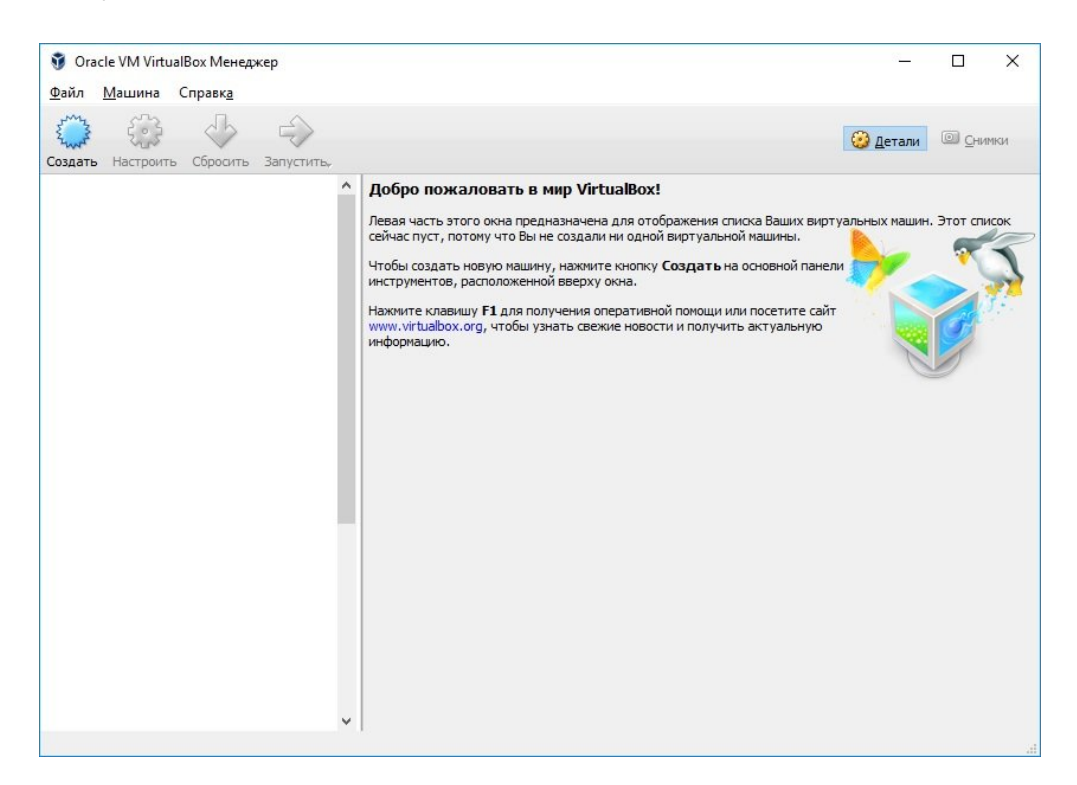

- В открывшемся меню нажать на «Настройки». В первом же блоке выбрать с помощью "Проводника Windows" папку, в которой будут храниться образы виртуальных машин. Файлы с данными будут объемными, поэтому нужно сохранять их на том диске, где достаточно памяти. Пункт «Библиотека аутентификации VRDP» остается по умолчанию.
- В разделе настроек «Обновления» поставить галочку рядом с пунктом «Проверять обновления».
- В разделе «Язык» выбрать необходимый язык интерфейса.

Чтобы в программе читались съемные носители, подключаемые через USB, нужно установить специальный плагин:

- Открыть ту же страницу для загрузки установочного файла с официального сайта, адрес которого указан выше.
- В блоке Extension Pack щёлкнуть по на синей ссылке All supported platforms. Браузер начнет загрузку установщика плагина.
- о Открыть загруженный файл. Выбрать кнопку «Установить» (Install).
- о Затем кликнуть по «Я согласен».

Подождать, пока плагин сам установится. Появится уведомление об успешной инсталляции в маленьком окне поверх программы Виртуал Бокс.

| Файл Машина Справка | <ul> <li>УітtualBox - Настройки</li> <li>Общие</li> <li>Платины</li> <li>Ввод</li> <li>Платины</li> <li>Обновления</li> <li>Обновления</li> <li>Активен Имя</li> <li>Обновления</li> <li>Активен Имя</li> <li>УітtualBox - Информац ?</li> <li>УітtualBox - Информац ?</li> <li>Ок</li> </ul> |    | ? ×    | Санеси<br>защин. Этот список сейчас пуст, потому что Вы не<br>ентов,<br>заlbox.org, чтобы |
|---------------------|----------------------------------------------------------------------------------------------------|----|--------|-------------------------------------------------------------------------------------------|
|                     | Прокси                                                                                                    | OK | Cancel |                                                                                           |

В настройках программы в блоке «Плагин» можно увидеть активированный плагин. На этом предварительную установку можно считать завершенной.

| 🎸 VirtualBox | к - Настройн | ки      |                                            |       |                         | <u>? ×</u> |
|--------------|--------------|---------|--------------------------------------------|-------|-------------------------|------------|
| 📃 Общи       | e ſ          | Ілагині | ы                                          |       |                         |            |
| 🔗 Ввод       | Пла          | агины — |                                            |       |                         |            |
| 🕑 Обнов      | вления       | ктивен  | Имя<br>Oracle VM VirtualBox Extension Pack |       | Версия<br>5.0.20r106931 |            |
| 🌍 язык       |              |         |                                            |       |                         |            |
| 📃 Диспл      | тей          |         |                                            |       |                         |            |
| 🗗 Сеть       |              |         |                                            |       |                         |            |
| Плаги        | ны           |         |                                            |       |                         |            |
| Прокс        | и            |         |                                            |       |                         |            |
|              |              |         |                                            |       |                         |            |
|              |              |         | ОК                                         | Отмен | а Справ                 | к <u>а</u> |